## School Navigator Request Directions

| Step 1: Staff, Parent, or<br>Student logs into Focus                         |                                       |      |
|------------------------------------------------------------------------------|---------------------------------------|------|
|                                                                              | Search                                |      |
|                                                                              | Students Navigator Support Request    |      |
|                                                                              | 🝰 Users                               |      |
| Step 2: Staff, Parent, or<br>Student clicks on Forms tab                     | Scheduling                            |      |
|                                                                              | ✓ Grades                              | re i |
|                                                                              | → Assessment                          | i.   |
|                                                                              | 🦪 Attendance d                        |      |
|                                                                              | 💐 Discipline                          | e    |
|                                                                              | E Forms                               | 0    |
|                                                                              | T Florida Reports                     | Di   |
|                                                                              | SSS                                   |      |
|                                                                              | 💼 Reports                             |      |
|                                                                              |                                       |      |
|                                                                              |                                       |      |
|                                                                              |                                       | 2    |
|                                                                              |                                       |      |
|                                                                              |                                       |      |
| Step 3: Staff, Parent, or<br>Student selects Navigator<br>Support<br>Request | Forms School Counselor Request School |      |

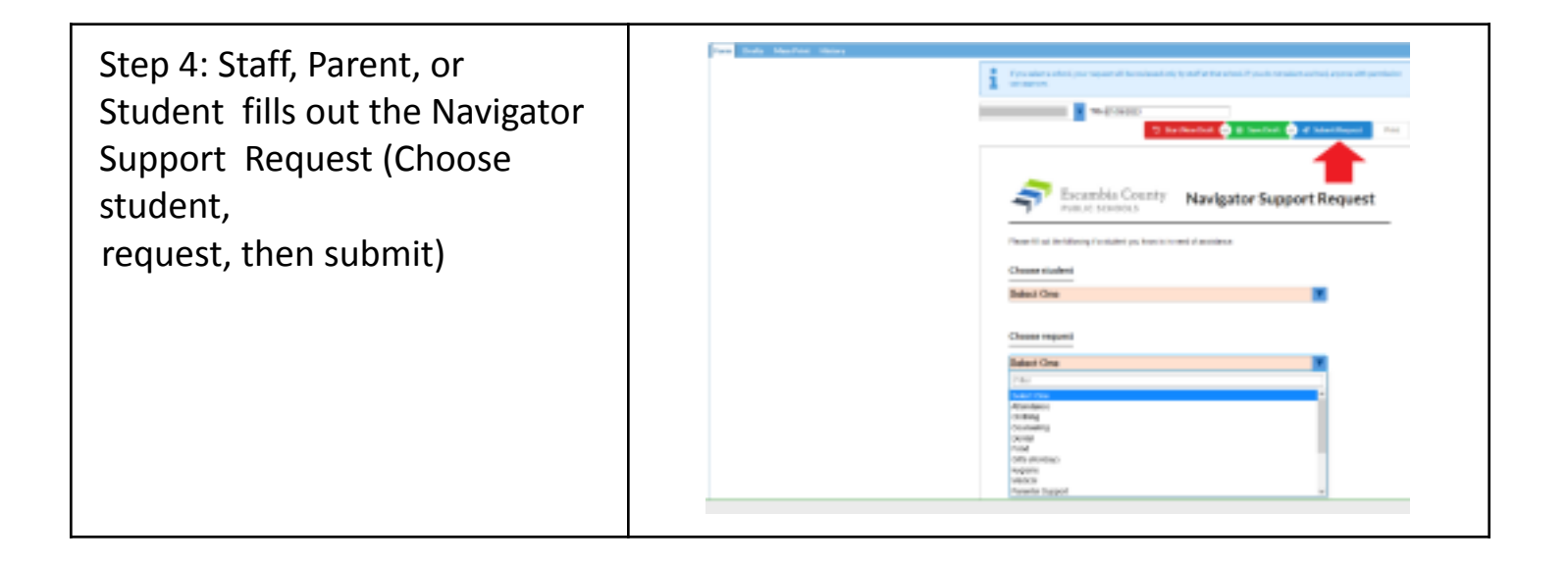